## Pay via the Internet

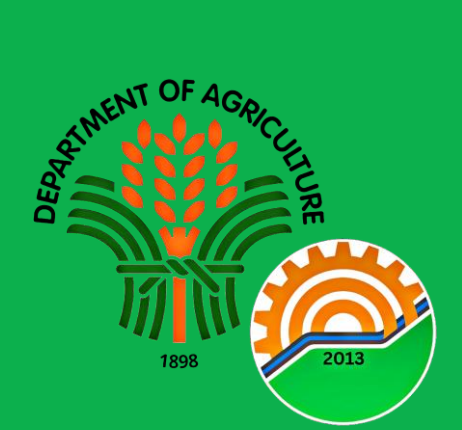

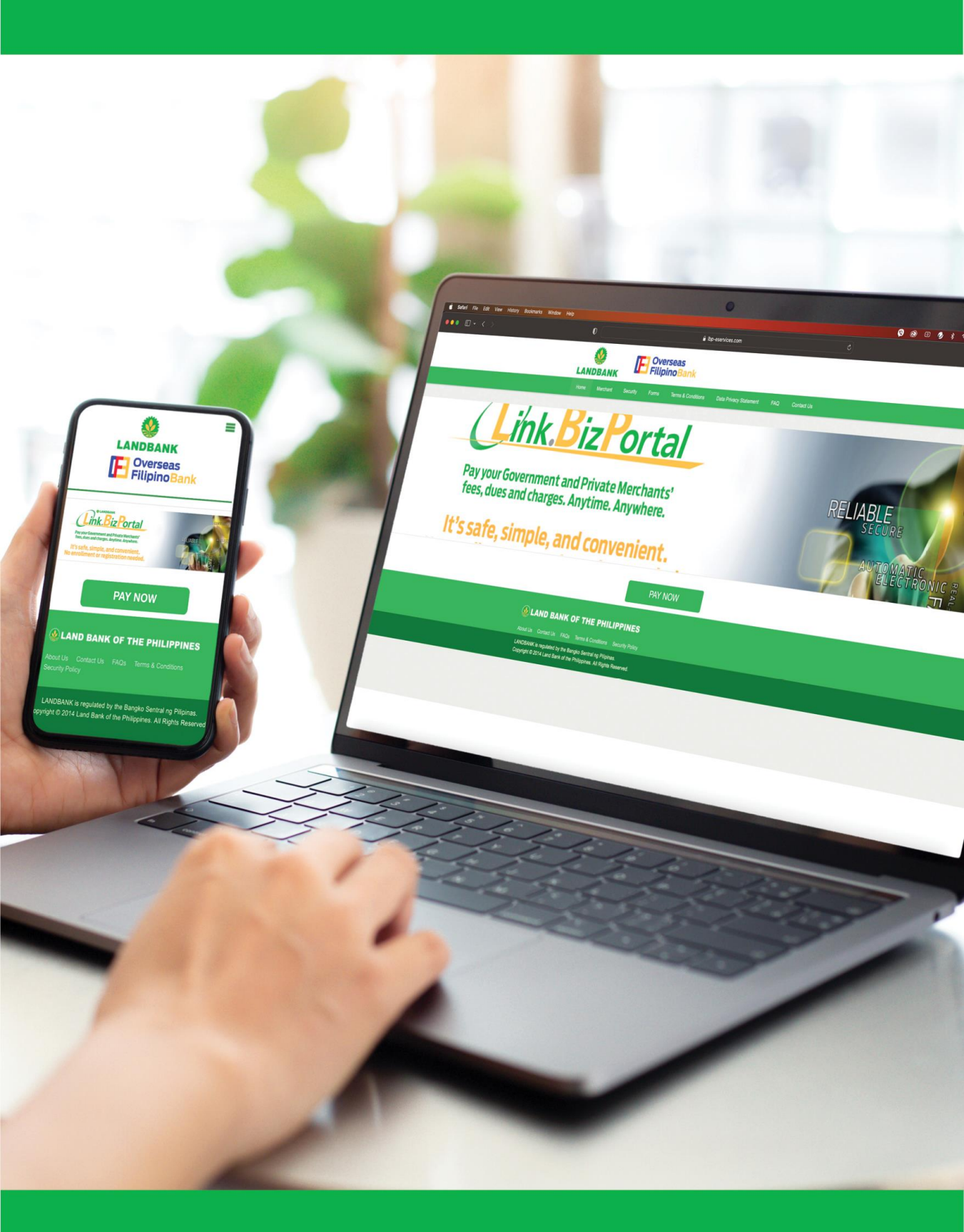

Regulated by the Bangko Sentral ng Pilipinas T: (+632) 8708-7087; E-mail: consumeraffairs@bsp.gov.ph Webchat: http://www.bsp.gov.ph/; SMS: 021582277 (Globe) Facebook: @BangkoSentralngPilipinas

Deposits are insured by PDIC up to P500,000 per depositor. A proud member of <u>*BancNet*</u>

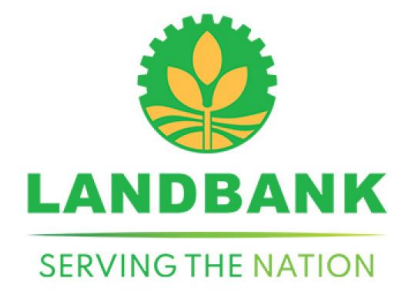

## **FOLLOW THESE SIMPLE STEPS:**

| 1 | Go to <b>www.landbank.com</b> and click on Link.BizPortal.                                                                                              |
|---|----------------------------------------------------------------------------------------------------|
| 2 | Click Pay Now, then choose merchant from<br>the list or enter <b>Bureau of Agricultural and</b><br><b>Fisheries Engineering</b> in the search bar.      |
| 3 | Select among the Transaction Types available. Click <b>Continue</b> .                                                                                   |
| 4 | Fill-out the transaction details and choose your preferred <b>Payment Mode*.</b><br>If <i>LANDBANK/OFBank ATM</i> , enter your 10-digit Account Number. |
| 5 | Input <b>Captcha Challenge</b> and check the <b>Terms and Conditions</b> . Click <b>Continue</b> .                                                      |
| 6 | Submit your payment details, including the <b>One-Time Password (OTP)</b> and <b>ATM PIN</b> .                                                          |
| 7 | View/Print Payment Confirmation Receipt.                                                                                                    |
|   | *Payment Gateway Ontions:                                                                                                    |

## Payment Gateway Options:

- LANDBANK ATM and OFBank Debit Accounts
- Participating BancNet member-banks
- Cash Payment Options via Partner Collection Outlets
- Other banks via PCHC PayGate •
- eWallets via MYEG (Gcash, PayMaya, ShopeePay, GrabPay)

For more information, visit www.landbank.com or call LANDBANK Customer Care at (02) 8-405-7000 or 1-800-10-405-7000 (PLDT Domestic Toll Free).